## MDSS Training For Laboratories

updated June 2024

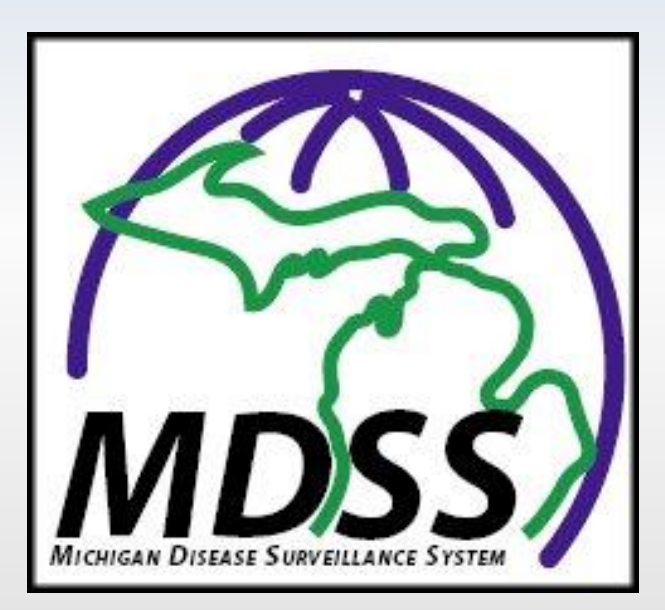

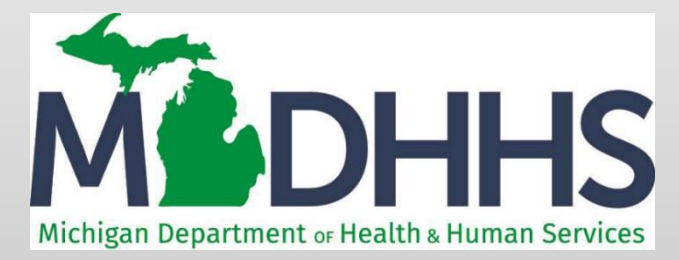

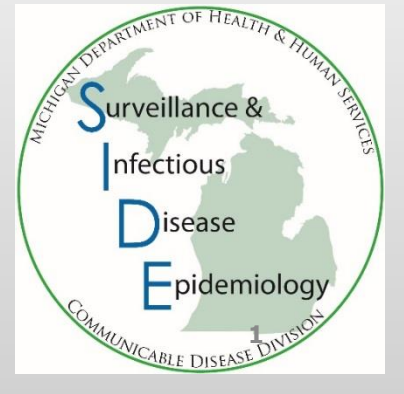

### Michigan Disease Surveillance System

A tool for public health surveillance in Michigan

- Makes reporting of diseases/conditions easier, more efficient, and closer to real-time so public health interventions can be implemented
- Reduces delays in initiation of public health follow-up by correctly reporting to county of residence rather than county of diagnosis
- Allows reporting 24 hours/day from any computer with an internet connection
- Clarifies whether the case reported involves multiple providers/facilities
- Provides documentation of a facility's role in reporting for regulatory and accreditation agencies
- Allows instantaneous retrieval of summary reports of diseases
- Reduces the volume of necessary telephone communications for additional information between LHD and facility-based ICP

#### **MDSS User Responsibilities**

#### Confidentiality

- MDSS contains confidential public health information on reported individuals. Data are protected by system security and role-defined access, but participants will continue to be bound by rules of confidentiality while accessing system information
- MDSS does comply with HIPAA regulations
- Participation
  - To realize the goals of this system, patient information must be entered in a timely manner
  - HCP reporting responsibilities remain unchanged (Communicable Disease Rules R325.171 *et al.*)
  - Your enthusiastic support helps make MDSS a more productive and effective method of communicable disease surveillance

#### **Accessing MDSS**

- Software and System Requirements
  - Internet Access
  - Microsoft Edge is the officially supported browser for the system, but there are currently no known issues with any other versions
- MILogin User ID and Password
- Authorization to use the MDSS
  - Laboratories must partner with their local health department to register and use MDSS

# MDSS User Rights and Privileges

#### As a Laboratory User

- Enter individual cases
- Enter aggregate case counts
- View a list of cases entered by you or another user that shares your facility
- If labs are able to submit HL-7 messages they may want to consider reaching out to <u>MDHHS</u> <u>MDSS@michigan.gov</u> to onboard for ELR reporting of results
- If labs must report to accrediting agencies, additional MDSS functionality is available, but is granted on a case-by-case basis. Labs must request additional access from their Local Health Jurisdiction and Regional Epidemiologist\*
  - \*By default, laboratories should be assigned to the 'lab user role' and the 'view access' job function

How to access, navigate in, and exit the MDSS

### **Entering MDSS**

- MILogin for Non-Michigan.gov emails <a href="https://milogintp.michigan.gov/">https://milogintp.michigan.gov/</a>
- Log in with your MILogin User ID and Password
- **Please note** you must log into both MI Login TP and the Michigan Disease Surveillance System (MDSS) at minimum every 60 days to maintain your access to MDSS.
  - Accounts inactive for >60 days will be automatically deactivated and users will have to request for their accounts to be reactivated

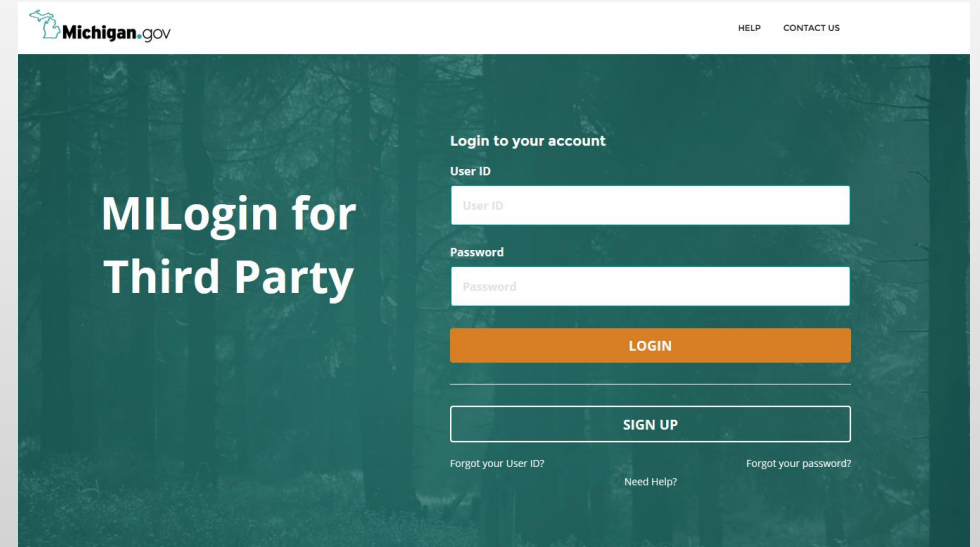

#### **System Use Notification**

- Before accessing the MDSS, and other MILogin applications, users must acknowledge a set of system use requirements regarding secure access, data use, and system monitoring
- Click **Acknowledge/Agree** to continue

#### **Terms & Conditions Michigan Disease Surveillance System** Terms & Conditions The Michigan Department of Health & Human Services (MDHHS) computer information system (systems) are the property of the State Of Michigan and subject to state and federal laws, rules and regulations. The systems are intended for use only by authorized persons and only for official state business. Systems users are prohibited from using any assigned or entrusted access control mechanisms for any purposes other than those required to perform authorized data exchange with MDHHS. Logon IDs and passwords are never to be shared. Systems users must not disclose any confidential, restricted or sensitive data to unauthorized persons. Systems users will only access information on the systems for which they have authorization. Systems users will not use MDHHS systems for commercial or partisan political purposes. Following industry standards, systems users must securely maintain any information downloaded, printed, or removed in any format from the systems. When no longer needed, this information must be destroyed in an appropriate manner specific to the format type. All users of the systems give their expressed consent to the monitoring of their activities on the systems. If such monitoring reveals possible evidence of unauthorized or criminal activity, the evidence may be provided to administrative or law enforcement officials for disciplinary action and/or prosecution. By accessing information provided by the Michigan Department of Health & Human Services computer information systems and clicking on the button Acknowledge/Agree CANCEL ×

#### Part of System User Agreement

- After choosing "Michigan Disease Surveillance System" the following text below heads the System Use Message Box
- Michigan Disease Surveillance System (MDSS) is a communicable disease reporting system developed for the state of Michigan to national data standards. The system facilitates coordination among local, State, and Federal Public Health agencies. The system provides for secure transfer, maintenance and analysis of communicable disease surveillance information. Access to MDSS is to a variety of stakeholders including public health, health care providers, and medical laboratories. System users are charged with supporting public health surveillance activities. All users agree to only use the MDSS for appropriate purposes and will not disclose information contained in it for unauthorized reasons. Use of data in support of research/publication shall not be conducted without cooperation and agreement between impacted public health agencies.

#### Terms & Conditions – Part of System User Agreement

- After agreeing to the Michigan Disease Surveillance System header Use
- Read Terms & Conditions Box for additional information for system user agreement

#### Please accept the Terms and Conditions to continue:

#### **Terms & Conditions**

The Michigan Department of Health & Human Services (MDHHS) computer information system (systems) are the property of the State Of Michigan and subject to state and federal laws, rules and regulations. The systems are intended for use only by authorized persons and only for official state business. Systems users are prohibited from using any assigned or entrusted access control mechanisms for any purposes other than those required to perform authorized data exchange with MDHHS. Logon IDs and passwords are never to be shared. Systems users must not disclose any confidential, restricted or sensitive data to unauthorized persons. Systems users will only access information on the systems for which they have authorization. Systems users will not use MDHHS systems for commercial or partisan political purposes. Following industry standards, systems users must securely maintain any

I agree to the Terms & Conditions

Launch service

#### **MDSS Portal Page**

- The Portal Page is the initial landing page for users
- The user can choose which component to enter (only components that the user has access to, or has requested access to, will be displayed)
- Components include: Disease Surveillance, Outbreak Management (OMS), MiCelerity (overdose and poisonings) and Syringe Service Program (SSP) Utilization Platform (SUP)
  - Note: OMS allows for outbreak management and contact tracing access is available from your regional epidemiologist
- Click on 'Disease Surveillance' to continue to MDSS

| some increased error checking on data how FEE. If there are any cuertance or concerns about this relatesc, please contact your Physics |
|----------------------------------------------------------------------------------------------------|
| 10                                                                                                    |
|                                                                                                    |
|                                                                                                    |
| CSV<br>Loader<br>CVV lauset Lab<br>Rendit L bloader                                                                                    |
| Developed to national data standards, it facilitates coordination among local, stat                                                    |
|                                                                                                    |

#### **Initial MDSS Screen**

| MOHHS                      | Michigan Di                                                                                                    | DSS TRA<br>sease Su | AINING<br>irveillance | System             |                         |                             |                                 |                      | 🐻 Mic      | higan       | 900 <b>X</b> |
|----------------------------|----------------------------------------------------------------------------------------------------|---------------------|-----------------------|--------------------|-------------------------|-----------------------------|---------------------------------|----------------------|------------|-------------|--------------|
| Scase Invest               | tigation                                                                                                    | • • • • •           |                       |                    |                         | -                           | Messages                        |                      |            | <b>[</b> →L | ogout        |
| Cases                      | Displaying results 1-10 of 3334 found<br>[I≤ First.] 1 2 3 4 5 6 7 8 9 10 11 12 13 14 15 16 17 18 19 20 [Next >>] [Last > ] |                     |                       |                    |                         |                             |                                 |                      |            |             |              |
| New Case                   | Case Listings                                                                                                    |                     |                       |                    |                         |                             |                                 | All Open Investic    | ations 🗸   | Search      | Help         |
| New Aggregate Cases        |                                                                                                    |                     |                       |                    |                         |                             | St                              | andard Export with   | out Labs   | <b>~</b>    | Export       |
| Searches                   | Investigation<br>Status                                                                                                    | Case<br>Status 🔶    | Investigation 🔶       | Referral<br>Date   | Patient Name 🔶          | Date of<br>Birth ♦          | Disease 🔶                       | Investigator 🔶       | County \$  |             |              |
| New Search                 | Completed - Follow<br>Up                                                                                                    | Confirmed           | 7215                  | 08/13/2004         | EASTER, MIKE            | 07/26/1954                  | Dengue Fever (Pre-<br>2020)*    | CARLSON,<br>BRAD     | Oakland    | Edit        | View         |
| New Aggregate Search       | Active                                                                                                    | Confirmed           | 21996                 | 08/16/2004         | SQUIRREL,<br>ROCKY      | 05/18/1966                  | Meningitis - Aseptic            | CARLSON,<br>BRAD     | Washtenaw  | Edit        | View         |
| Disease Specific<br>Search | New                                                                                                    | Confirmed           | 10588946              | 08/16/2004         | STEIN, FRANK<br>NAT     | 06/27/1979                  | Tuberculosis                    | LUTZKE, MARY         | Kent       | Edit        | View         |
| Cearch Field Decorde       | Review                                                                                                    | Probable            | 39913                 | 08/17/2004         | BENNN,<br>GEORGE W      |                             | Meningitis - Bacterial<br>Other | DOGAN,<br>DELILAH D. | Wayne      | Edit        | View         |
| Search Field Records       | Active                                                                                                    | Confirmed           | 8931102               | 08/18/2004         | BOOP, BETTY             | 12/10/1955                  | Shigellosis                     | COLLINS, JIM         | Washtenaw  | Edit        | View         |
| Case Definitions           | New                                                                                                    | Confirmed           | 52936                 | 08/25/2004         | BOLONEY, JOE            |                             | Botulism - Foodborne            | COLLINS, JIM         | Livingston | Edit        | View         |
| Alert Rules                | New                                                                                                    | Confirmed           | 54245                 | 08/31/2004         | OUT, TIME               | 04/03/1968                  | Cryptococcosis                  | CARLSON,<br>BRAD     | Oakland    | Edit        | View         |
| Blank Forms                | Completed - Follow<br>Up                                                                                                    | Confirmed           | 63920                 | 09/02/2004         | KENT, CLARK S           | 05/01/1943                  | Hepatitis A                     | COLLINS, JIM         | Jackson    | Edit        | View         |
| User Profile               | New                                                                                                    | Confirmed           | 55603                 | 09/02/2004         | BOHM, SUSAN             | 05/25/1975                  | Amebiasis                       | CARLSON,<br>BRAD     | Oakland    | Edit        | View         |
| User Directory             | New                                                                                                    | Confirmed           | 56441                 | 09/02/2004         | COAST, IVORY            |                             | Botulism - Foodborne            | COLLINS, JIM         | Jackson    | Edit        | View         |
|                            | [ <u> &lt; First</u> ] 1 <u>2</u> <u>3</u>                                                                                  | <u>45678</u>        | <u>9 10 11 12 13</u>  | <u>14 15 16 17</u> | 7 <u>18 19 20</u> [Next | <u>&gt;&gt;] [Last &gt;</u> | 21]                             |                      |            |             |              |

### **The Top Navigation Bar**

| @Case Inve | estigation                                            | -<br>Me: | ssages (+Logout |                |
|------------|-------------------------------------------------------|----------|-----------------|----------------|
| MEDHHS     | MDSS TRAINING<br>Michigan Disease Surveillance System |          | Michigan.gov    | <b>Manager</b> |

The Top Navigation Bar links to different modules:

- **Case Investigation:** contains functions to add, edit, and search for cases
- **Messages:** system maintenance notifications
- Logout: terminates your session and returns you to the MDSS Dashboard

### **The Side Navigation Bar**

The Side Navigation Bar displays links to available functions within the current module

| <b>Case Investigation</b>  |
|----------------------------|
| Cases                      |
| New Case                   |
| New Aggregate Cases        |
| Searches                   |
| New Search                 |
| New Aggregate Search       |
| Disease Specific<br>Search |
| Search Field Records       |
| Case Definitions           |
| Blank Forms                |
| User Profile               |
| User Directory             |

#### **Online Help**

- The <u>User Guide</u> is accessible online. Search by the table of contents, by index, or by keyword
- The HELP button is available throughout the application for assistance relative to the current screen

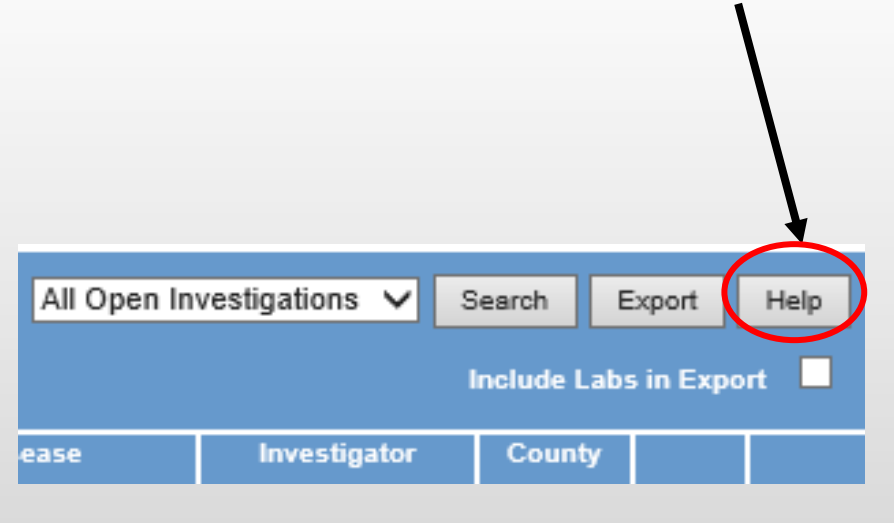

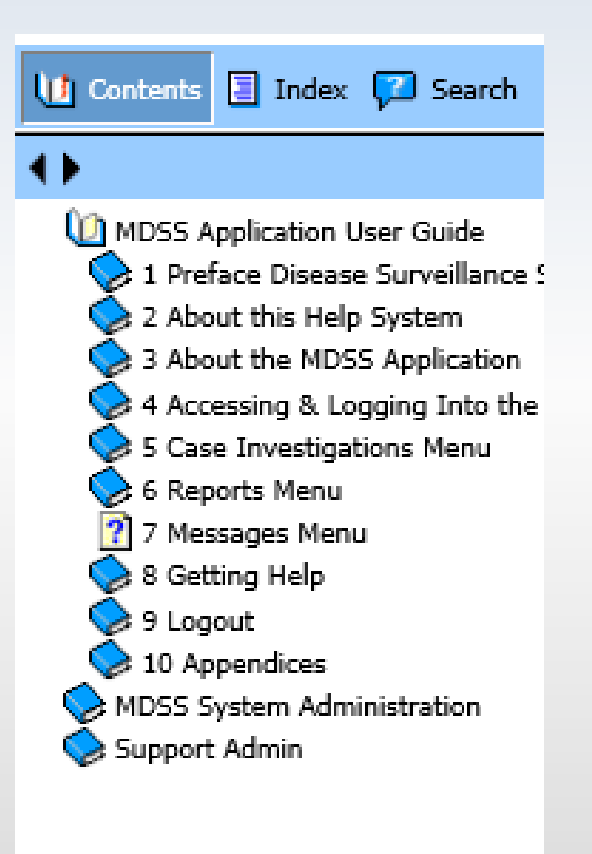

#### **MDSS Security**

- <u>Browser buttons (Back, Forward, Refresh, etc.) are not</u> <u>available for use in MDSS</u>
- For security, MDSS and MILogin Portal will automatically log you out if your session remains inactive for more than 30 minutes
  - Save your work frequently
  - You will lose unsaved work if you're automatically logged out
  - Always save your work and log out of MDSS and the MILogin portal if you leave your computer

### Clearing Your Browser's Temporary Internet Cache

- A full memory (cache) can interfere with uploading the case investigation data
- We recommend that you periodically empty this cache
  - Open your internet browser
  - Select 'Tools' then 'Internet Options'
  - Select 'Temporary internet files,' 'Delete files,' and check 'Delete all offline content'
- Click OK

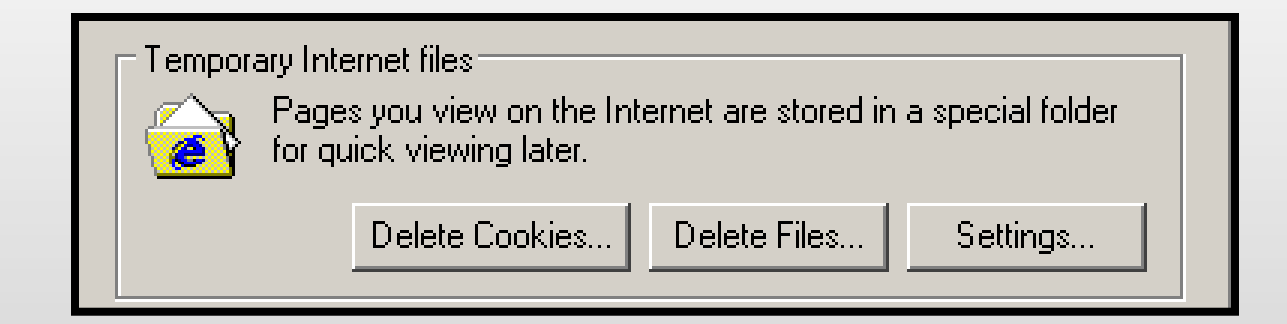

#### 

### **Logging Out**

1) Logout of disease surveillance application of MDSS

2) Logout of the MDSS Portal Page

3) Logout of the the MILogin Portal

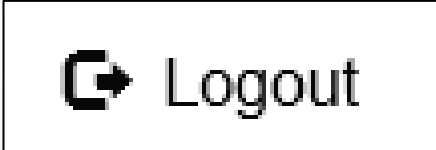

SSWORD

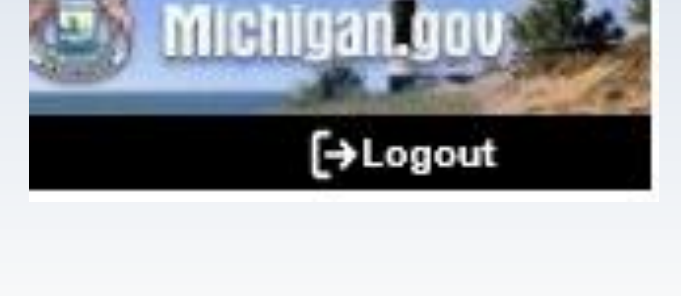

#### **The Message Function**

- Allows MDHHS Administrators to create messages that are displayed for all users
- The Messages module will display all System Messages from the past several months
- The 'New Messages Waiting' link displayed on bottom of case listings page indicates that a new message has been added since your last login
- These messages are rare and likely important
- Messages are seen by ALL MDSS users
- Messages cannot be edited or created by LHJ users

#### **New Message Waiting**

| egate           | Case Listin                        | gs                           |                     |                   | Referral D                 | Date             | ✓ Sort All Open                 | Investigations 👻        | Search E     | xport     | Help  |
|-----------------|------------------------------------|------------------------------|---------------------|-------------------|----------------------------|------------------|---------------------------------|-------------------------|--------------|-----------|-------|
| : <u>h</u>      |                                    |                              |                     |                   |                            |                  |                                 |                         | Include Labs | s in Expo | ort 🔲 |
| <u>eqate</u>    | Investigation<br>Status            | Case<br>Status               | Investigation<br>ID | Referral<br>Date  | Patient Name               | Date of<br>Birth | Disease                         | Investigator            | County       |           |       |
| <u>pecific</u>  | Active                             | Confirmed                    | 7851                | 08/13/2004        | endrapov, pikov<br>P.      | 02/04/1954       | Hepatitis C, Chronic            | CARLSON, BRAD           | Oakland      | Edit      | View  |
| <u>ld</u>       | New                                | Confirmed                    | 20647               | 08/16/2004        | STEIN, FRANK N             | 06/27/1979       | Hemorrhagic Fever               | CARLSON, BRAD           | Kent         | Edit      | View  |
| n <u>itions</u> | Active                             | Not a Case                   | 21996               | 08/16/2004        | SQUIRREL, ROCKY            | 05/18/1966       | Meningitis - Aseptic            | CARLSON, BRAD           | Washtenaw    | Edit      | View  |
| ≌<br>ntal       | New                                | Confirmed                    | 6789748             | 08/16/2004        | FIELDS, SALLY              | 01/01/1999       | Meningitis - Bacterial<br>Other | COLLINS, JIM            |              | Edit      | View  |
| le              | Active                             | Probable                     | 39913               | 08/17/2004        | BENN, GEORGE W             |                  | Meningitis - Bacterial<br>Other | CARLSON, BRAD           | Wayne        | Edit      | View  |
| tory            | New                                | Confirmed                    | 41635               | 08/17/2004        | SACKIE, COX                | 05/15/1966       | Meningitis - Aseptic            | CARLSON, BRAD           | Washtenaw    | Edit      | View  |
|                 | Active                             | Confirmed                    | 8931102             | 08/18/2004        | BOOP, BETTY                | 12/10/1955       | Shigellosis                     | HENDERSON, TIFFANY<br>A | Washtenaw    | Edit      | View  |
|                 | New                                | Confirmed                    | 52936               | 08/25/2004        | BOLONEY, JOE               |                  | Botulism - Foodborne            | COLLINS, JIM            | Livingston   | Edit      | View  |
|                 | New                                | Confirmed                    | 54245               | 08/31/2004        | OUT, TIME                  | 04/03/1968       | Cryptococcosis                  | CARLSON, BRAD           | Oakland      | Edit      | View  |
|                 | New                                | Probable                     | 59063               | 09/02/2004        | DOE, JANE M                | 05/03/1960       | Influenza, Novel                | COLLINS, JIM            | Jackson      | Edit      | View  |
|                 | <u>li≤ First I</u> 1<br>New Messac | 2 <u>3 4 5</u><br>ae Waiting | 6 <u>7 8 9 10 1</u> | <u>1 12 13 14</u> | <u>4 15 16 17 18 19 20</u> | ) [Next >>       | ·] [ <u>Last &gt; ]</u>         |                         |              |           |       |

Link indicates that there is a new message waiting to be viewed in Messages tab. The link disappears when the user logs out.

#### Messages

| pationAdminist               | tration           | ArSystem Administra                                 | ation                                | Messages               | ,≁Reports | [→Logout |               |
|------------------------------|-------------------|-----------------------------------------------------|--------------------------------------|------------------------|-----------|----------|---------------|
| Messages List                |                   |                                                     |                                      |                        |           |          |               |
| Date                         |                   | User Name                                           |                                      | Subject                | Active    |          |               |
| Thu Apr 12 17:07:58 EDT 2012 |                   | HARTWICKE                                           | SAMPLE MESSA                         | GE                     | false     | View     |               |
| Thu Apr 12 17:07:54 EDT 2012 |                   | HARTWICKE                                           | SAMPLE                               |                        | false     | View     |               |
| Thu Apr 12 17:07:47 EDT 2012 |                   | HARTWICKE                                           | MDSS Version 2.3                     | 1                      | false     | View     |               |
| Thu Apr 12 17:07:37 EDT 2012 |                   | HARTWICKE                                           | New message fea                      | ture                   | false     | View     |               |
| Thu Apr 12 17:07:32 EDT 2012 |                   | HARTWICKE                                           | Important Announ                     | cement                 | false     | View     |               |
| Thu Apr 12 17:07:28 EDT 2012 |                   | HARTWICKE                                           | MDSS Training                        |                        | false     | View     |               |
| Thu Apr 12 17:07:23 EDT 2012 |                   | UADTWICKE                                           | New Message Wa                       | ifina                  | false     | Micar    |               |
| Thu Apr 12 17:07:16 EDT 2012 | View Message      |                                                     |                                      |                        |           |          | Print Message |
| Date                         |                   | 'hu Apr 12 17:07:16 ED1                             |                                      |                        |           |          |               |
| Download Case Listings       | UserID H          | ARTWICKE                                            |                                      |                        |           |          |               |
| Date Requested               | Subject V         | Velcome to MDSS Train                               |                                      |                        |           |          |               |
|                              | T<br>Message Text | This message is really he nessage feature inside of | ere to not only welco<br>f the MDSS. | ome you, but also show | off the   |          |               |
|                              |                   |                                                     |                                      |                        |           |          | Cancel Help   |

# Entering a New Case

#### **New Case Entry**

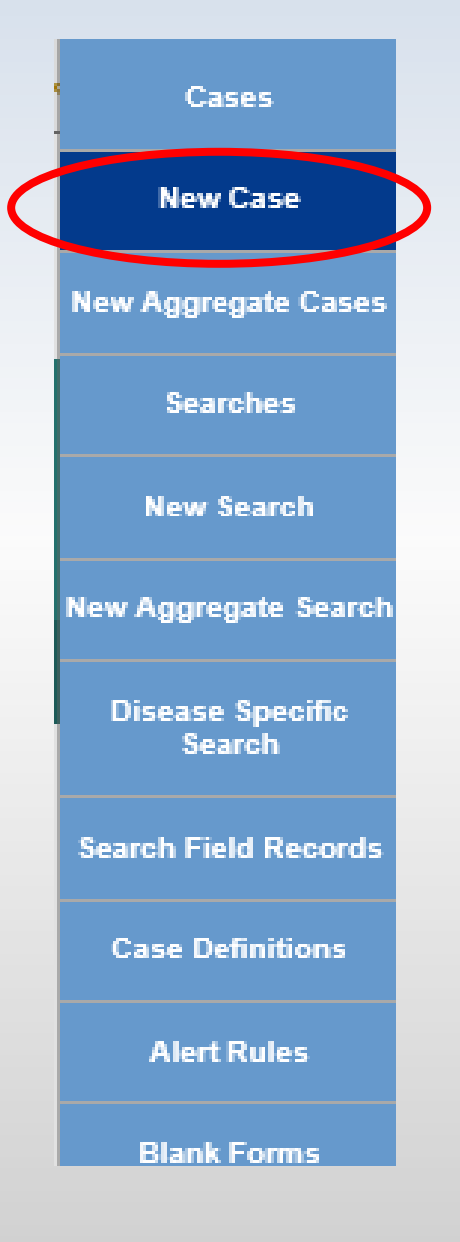

- The New Case function allows new cases to be manually added to MDSS
- The New Case entry process is divided into three sections

#### **New Case Entry – Screen One**

| Investigation Information                        |               |            |                          |                    |                     |              |
|--------------------------------------------------|---------------|------------|--------------------------|--------------------|---------------------|--------------|
| Reportable Condition*:<br>- SELECT - V Detail    |               |            |                          | Case Str<br>- SELE | atus*:<br>:CT -     | <b>v</b>     |
| State Prison Case                                |               |            |                          |                    |                     |              |
| Patient Information                              |               |            |                          |                    |                     |              |
| Patient Status* : Alive  Patient Status Date* (r | nm/dd/yyyy) : | 11/05/2019 |                          |                    | Case Disposition* : | - SELECT - 🗸 |
| First*: Last*:                                   |               |            |                          | Middle :           |                     |              |
| Street :                                         |               |            |                          |                    |                     |              |
| City : County :                                  | ~             |            | State :                  | ~                  |                     | Zip :        |
| Home Phone (### #####):<br>Ext:                  |               | Other F    | 'hone (###-###-#<br>Ext: | ###):              |                     |              |
| Onset Date (mm/dd/yyyy) :                        |               | Referral   | Date (mm/dd/yy)          | уу):               |                     |              |
| Diagnosis Date (mm/dd/yyyy) :                    |               |            |                          |                    |                     |              |
| *indicates required items                        |               |            |                          |                    |                     |              |
|                                                  | Continue      | Cancel     | Help                     |                    |                     |              |

Besides required fields, make sure address fields are also complete

This allows case to be sent to the proper health department

#### Validation

Clicking
 CONTINUE
 initiates a
 validation
 process

 You must correct errors prior to proceeding

| Investigation Information                                                                                                    |                                                             |                    |                   |                   |                   |
|----------------------------------------------------------------------------------------------------|-------------------------------------------------------------|--------------------|-------------------|-------------------|-------------------|
| Error: You must correct the following error(s) be<br>• A value for Reportable Condition must<br>• A value for Patient Case Status must be<br>• A value for Case Disposition must be s<br>• Patient First Name is required.<br>• Patient Last Name is required. | efore proceeding:<br>be selected.<br>selected.<br>selected. | Example            | error messa       | <u>ze</u>         |                   |
| Reportable Condition*:  - SELECT -  State Prison Case                                                                                                    | ▼ Det:                                                      | ail                |                   | Case St<br>- SELE | atus*:<br>ECT -   |
| Patient Information                                                                                                    |                                                             |                    |                   |                   |                   |
| Patient Status* : Alive                                                                                                    | Patient Status Da                                           | te* (mm/dd/yyyy) : | 11/05/2019        | ]                 | Case Disposition* |
| First*:                                                                                                    | Last* :                                                     |                    |                   | Middle :          |                   |
| Street :                                                                                                    |                                                             |                    |                   |                   |                   |
| City :                                                                                                    | County :                                                    | ~                  | State :           | ~                 |                   |
| Home Phone (###-####):                                                                                                    |                                                             |                    | Other Phone (###  | Ext:              |                   |
| Onset Date (mm/dd/yyyy) :                                                                                                    |                                                             |                    | Referral Date (mm | /dd/yyyy) :       |                   |
| Diagnosis Date (mm/dd/yyyy) :                                                                                                    |                                                             |                    |                   |                   |                   |
| *indicates required items                                                                                                    |                                                             |                    |                   |                   |                   |
|                                                                                                    |                                                             | Continue           | Cancel Help       |                   |                   |

#### **Screen One Key Field Definitions**

- Fields in Red with \* are required fields. Case entry will not proceed unless they are complete ('unknown' is generally an option)
- **Case Status** refers to the case definition criteria (Confirmed, Confirmed-Non Resident, Not a Case, Probable, Suspect, Unknown)
- Patient Status refers to whether the patient is alive or dead
- Patient Status Date automatically set to current date during case entry and updated when a change is made to the "Patient Status" Note: date can also be entered manually
- Case Disposition refers to inpatient/outpatient status
- Referral Date is an editable field generally indicating the date the case was referred to the LHD

#### New Case Entry – Screen Two

| Demographics                                                             |                                                                                                |                                                 |          |                                       |              |   |  |  |
|--------------------------------------------------------------------------|------------------------------------------------------------------------------------------------|-------------------------------------------------|----------|---------------------------------------|--------------|---|--|--|
| Race* :                                                                  | American Indian<br>Asian<br>Black/African A<br>Caucasian<br>Hawaiian or Pa<br>Other<br>Unknown | n or Alaska Native<br>merican<br>cific Islander |          | Sex* :<br>Hispanic Ett<br>Arab Ethnic | - SELECT - V | ~ |  |  |
| Date of Birth / Age                                                      |                                                                                                |                                                 |          |                                       |              |   |  |  |
| Date of Birth (mm/dd/yyyy): Age at Onset (if DOB unknown) : Age Unit : 🗸 |                                                                                                |                                                 |          |                                       |              |   |  |  |
| Parent/Guardia                                                           | Parent/Guardian (required if under 18)                                                         |                                                 |          |                                       |              |   |  |  |
| First :                                                                  |                                                                                                | Last                                            | :        |                                       | Middle :     |   |  |  |
| Work / Occupat                                                           | ion or School / Gra                                                                            | de                                              |          |                                       |              |   |  |  |
| Worksites / Schoo                                                        | ol :                                                                                           |                                                 |          |                                       | $\hat{}$     |   |  |  |
| Occupations / Gra                                                        | ade :                                                                                          |                                                 |          |                                       | $\hat{}$     |   |  |  |
| Patient Identifiers                                                      |                                                                                                |                                                 |          |                                       |              |   |  |  |
| MDOC ID :                                                                |                                                                                                |                                                 |          |                                       |              |   |  |  |
| *indicates required items                                                |                                                                                                |                                                 |          |                                       |              |   |  |  |
|                                                                          |                                                                                                |                                                 | Continue | Back Cancel                           | Help         |   |  |  |

### Date of Birth/Age Information Reminder Box

If **Date of Birth**, **Age**, and **Age Units** is not complete, a Reminder Box will display when you continue to the next entry screen

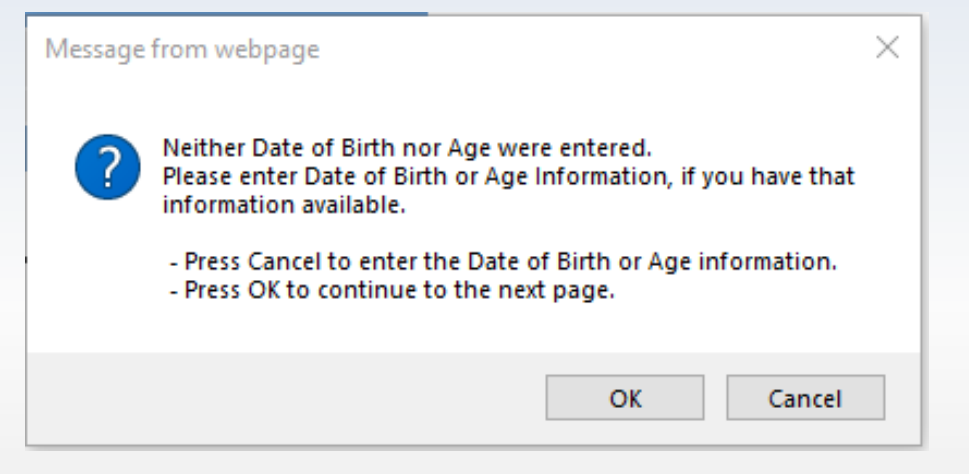

- If information is available, click **CANCEL** to return to the New Case Entry screen and enter the information
- If information is not available, click the **OK** button to continue to the next screen
- Although DOB is not required it is **STRONGLY RECOMMENDED** to be entered especially since lab reports will have that piece of data readily available (required by Michigan Public Act 368 of 1978, 333.5111)

#### **Screen Two Key Field Definitions**

- Age Reflects the age at illness onset by subtracting Onset Date from Date of Birth (when available). Referral Date is used if onset is unavailable
- Age Unit: Pertains to the measurement of the age of the patient at illness onset (in days, months, or years). If Date of Birth is not available, Age and Age Units can be entered directly. Age units should be:
  - Days if Age is less than or equal to 30 days
  - Months if Age is less than 2 years
  - Years if Age is greater than or equal to 2 years

#### **New Case Entry – Screen Three**

 Enter your information under the "Person Providing Referral"

Note: Use the "User Profile" and your information will be auto-populated for each new case

- Enter Primary Physician Information: <u>Name</u> and <u>Phone Number</u> at minimum
- Enter lab data by clicking the "Enter Lab Data"

|                           |                 |                     |                |                    | Referral rece      | eived via Electro |
|---------------------------|-----------------|---------------------|----------------|--------------------|--------------------|-------------------|
| Person Providing Referral |                 |                     |                |                    |                    |                   |
| First : Bethany           |                 |                     | Last           | t: [               | Reimink            |                   |
| Phone (###-#####): 26     | 9-373-5293 Ext: |                     |                | Email : r          | eiminkb@michigan.g | ov                |
| Primary Physician         |                 |                     |                |                    |                    |                   |
| First :                   |                 |                     | Last           | t: [               |                    |                   |
| Affiliation :             |                 |                     |                |                    |                    |                   |
| Phone (###-####):         | Ext:            |                     |                | Email :            |                    |                   |
| Street :                  |                 |                     |                |                    |                    |                   |
| City :                    |                 | County :<br>Allegan | ~              | State :<br>Michiga | in 🗸               |                   |
| Case Notes                |                 | g==                 |                |                    | •••                |                   |
|                           |                 |                     |                |                    |                    |                   |
|                           |                 |                     | 0              |                    |                    |                   |
|                           |                 |                     |                |                    |                    |                   |
|                           |                 | Save & Fini h       | Enter Lab Data | Back Ca            | ncel Help          |                   |

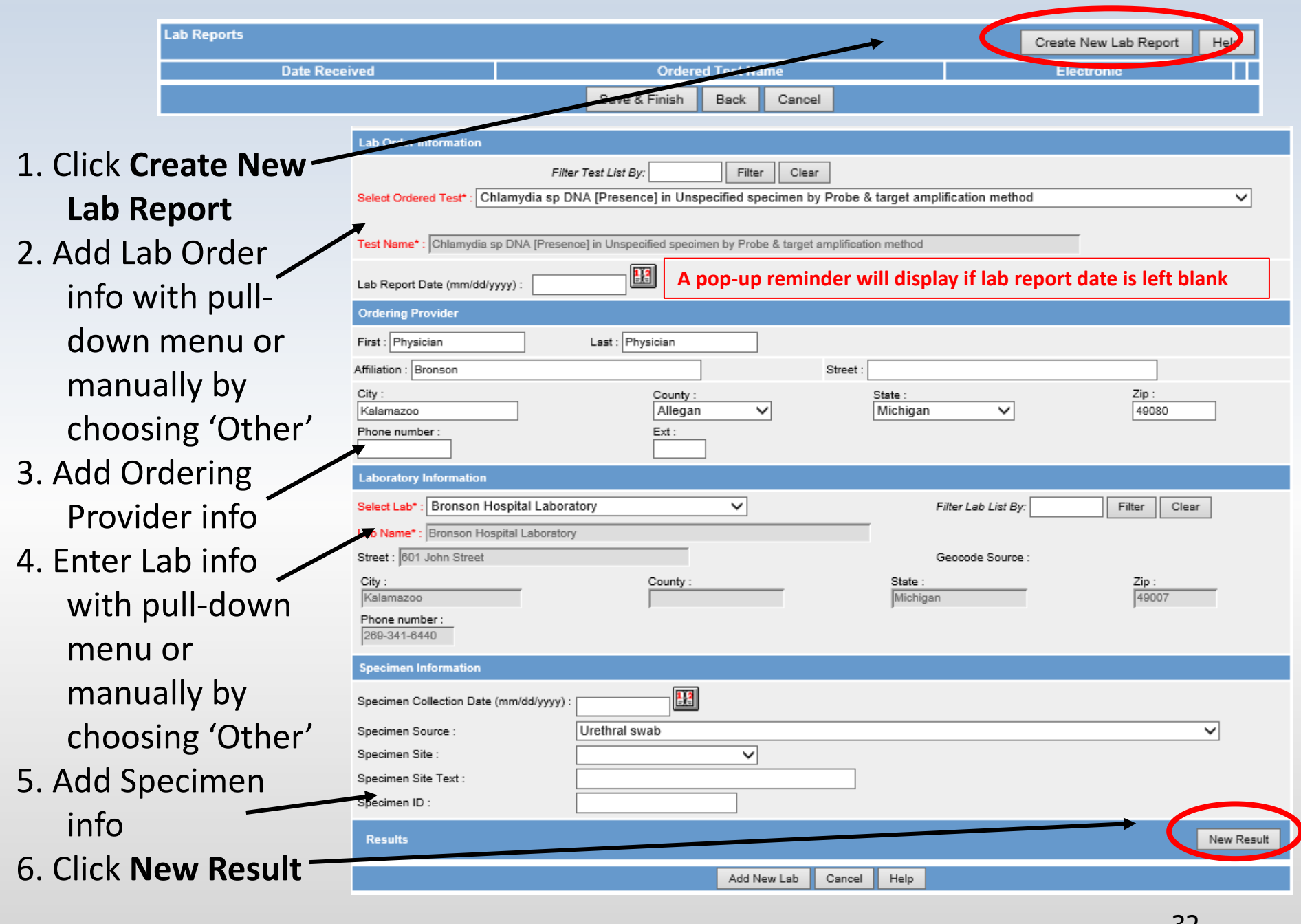

#### 7. Add Lab Result info and relevant information

#### 8. Click Add Result

| New Result                         |                                                                                                    |
|------------------------------------|----------------------------------------------------------------------------------------------------|
| Reported Test<br>Name :            | Filter Test List By:       Filter       Clear         Select Test:       Chlamydia sp DNA [Presence] in Unspecified specimen by Probe & target amplification method <ul> <li>Chlamydia sp DNA [Presence] in Unspecified specimen by Probe &amp; target amplification method</li> </ul> |
| Coded Result :                     | Filter Result List By: Filter Clear Select Result: Chlamydia                                                                                                    |
| Text Result :                      |                                                                                                    |
| Numeric Result :                   |                                                                                                    |
| Comments :                         | 8/14/2019 1g Zithromax                                                                                                    |
| Relevant Clinical<br>Information : | Also notified partner                                                                                                    |
|                                    | Add Result Jancel Help                                                                                                    |

#### 9. Review lab result info that was added to bottom of lab report

#### 10. Click Add New Lab

| Specimen Information                     |                                                         |                                     |             |
|------------------------------------------|---------------------------------------------------------|-------------------------------------|-------------|
| Specimen Collection Date (mm/dd /yyyy) : |                                                         |                                     |             |
| Specimen Source :                        | <b></b>                                                 |                                     |             |
| Specimen Site :                          | <b>•</b>                                                |                                     |             |
| Specimen Site Text :                     |                                                         |                                     |             |
| Specimen ID :                            |                                                         |                                     |             |
| Results                                  |                                                         |                                     | New Result  |
| Reported Test Name : Chlamyo             | dia trachomatis+Neisseria gonorrhoeae rRNA [Presence] i | n Unspecified specimen by DNA probe | Edit Delete |
| Coded Result :                           |                                                         | Chlamydia species                   |             |
| Numeric Result :                         |                                                         |                                     |             |
| Reference Range :                        |                                                         |                                     |             |
| Comments :                               |                                                         | 8/14/2016 1g Zithromax              |             |
| Relevant Clinical Information :          |                                                         | Also notified partner               |             |
|                                          | Add New Lab                                             | ancel Help                          |             |

#### 11. Click Save & Finish

| Lab Report       | 5                                    |                              |            |                     | C       | reate New La | b Report | Help |
|------------------|--------------------------------------|------------------------------|------------|---------------------|---------|--------------|----------|------|
| Date<br>Received |                                      | Ordered Test Nan             | ne         |                     |         | Electronic   |          |      |
| 08/18/2016       | Chlamydia trachomatis+N<br>DNA probe | eisseria gonorrhoeae rRNA [P | resence] i | n Unspecified speci | imen by | No           | Delete   |      |
|                  | 10.5                                 | Save & Finish                | Back       | Cancel              |         |              |          | 34   |

### **Background Processing**

Once a case is entered, the following processes occur behind the scenes:

- **Geocoding**: Validates the address and assigns coordinates to map it, supports referral to correct LHJ
- **De-Duplication**: identifies duplicate patients and case reports. If a case must be de-duplicated it will not be immediately available for editing
- **Case Referral**: Determines the referral LHJ based on the Investigation Address and assigns the case to the LHJ Administrator

More information about these processes can be found in the section *Background Processing* in *Chapter 5* of the <u>User Guide</u> or by viewing Online Help.

#### Geocoding: Determining the Investigation Address

- The Investigation Address is set by address availability in the following order:
  - 1. Patient Address
  - 2. Provider Address (on Referral or Lab Report)
  - 3. Laboratory Address (for electronic laboratory reports only)
- Investigation address determines LHJ referral

#### **Unassigned Cases**

- The unassigned case listing shows HCP users a list of cases that have been entered into the MDSS that are potential duplications and are currently unavailable because they are in the de-duplication queue.
- To access the list click on the Unassigned Cases button

|   | 1                    | Case Investi                             | igation                  |                            |                  | Messages                |                  |       |
|---|----------------------|------------------------------------------|--------------------------|----------------------------|------------------|-------------------------|------------------|-------|
|   | Cases                | Displaying r<br>[ <u> &lt; First ]</u> 1 | esults 1-10<br>2 3 4 5 [ | of 42 found<br>Next >>] [L | ast >[]          |                         |                  |       |
| 1 | Unassigned Cases     | Case Listin                              | gs                       |                            |                  | Inv                     | /estigation :    | Statu |
|   | New Case             |                                          |                          |                            |                  |                         |                  |       |
|   | New Annrenate Cases  | Investigation<br>Status                  | Case Status              | Investigation<br>ID        | Referral<br>Date | Patient Name            | Date of<br>Birth |       |
|   | nen riggregate oases | New                                      | Confirmed                | 10306210                   | 09/22/2004       | MILES, MICHELLE COLETTE | 08/01/1961       | Salm  |
|   | Searches             | New                                      | Confirmed                | 3215796                    | 09/20/2007       | CAT, SYLVESTER          |                  | Salm  |
|   | New Search           | New                                      | Confirmed                | 6048480                    | 01/07/2011       | ALDENS, ERIN            | 05/28/1955       | HIVØ  |
|   |                      | New                                      | Confirmed                | 6072161                    | 01/13/2011       | CRONDELL, EMMA          | 05/28/1977       | HIVØ  |
|   | New Aggregate Search | New                                      | Confirmed                | 6122587                    | 03/03/2011       | CRONDELL, GARY          | 03/04/1968       | HIV// |
|   | Disease Specific     | New                                      | Confirmed                | 6125275                    | 03/03/2011       | CRONDELL, ERIN          |                  | Сгур  |
|   | Search               | New                                      | Confirmed                | 6127771                    | 03/03/2011       | CRONDELL, ERIN          | 05/06/1955       | HIVØ  |
|   | Search Field Records | New                                      | Confirmed                | 6152329                    | 03/24/2011       | BOHM, SUSAN             | 05/25/1975       | Salm  |
|   |                      | New                                      | Confirmed                | 7235838                    | 09/05/2012       | MERICA, JANE            | 07/29/1984       | Gond  |
|   | Case Definitions     | New                                      | Confirmed                | 7240114                    | 09/06/2012       | ERIC, PARNELLE          |                  | Chla  |
|   | Blank Forms          | [ <u> &lt; First</u> ] 1                 | <u>2345</u>              | [Next >>] [L               | .ast ≻[]         |                         |                  |       |

#### **Unassigned Cases Listing**

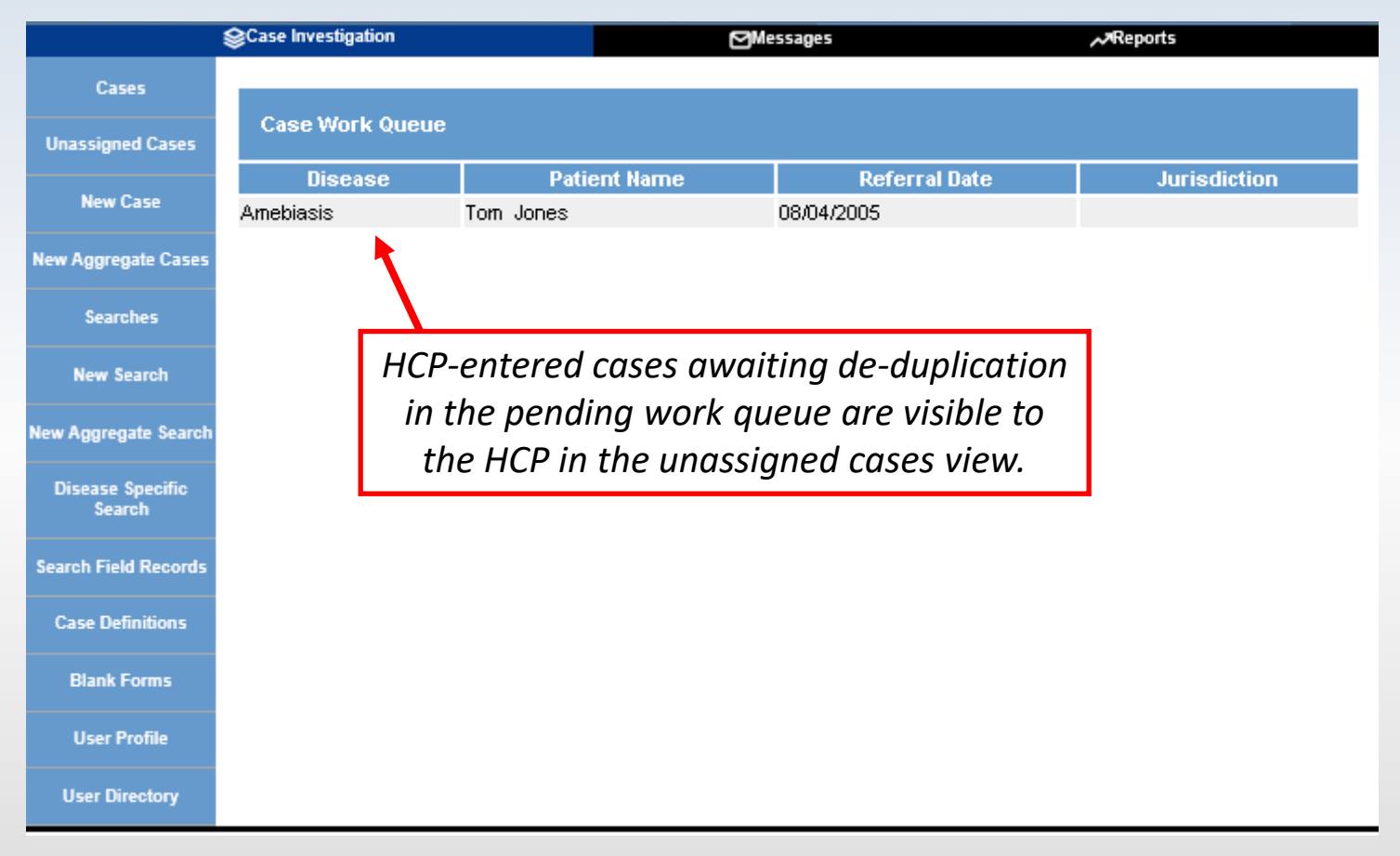

### **Electronic Lab Reports (ELR)**

- Many commercial and public health laboratories around the state enter disease reports electronically into MDSS
- Reporting is generally automatic and happens once the lab enters the results into their computer system
- This is the fastest form of reporting as it is entered into the MDSS as soon as the lab result is complete
- If interested in participating in ELR reporting please contact <u>MDHHS\_MDSS@michigan.gov</u> to enroll in system

#### **Time Saving Step - The User Profile**

- The User Profile allows users to set default setting to case entry fields that are repeated with each new case, such as referrer, physician, and lab
- When complete, the fields will automatically populate during case entry
- These fields are modifiable, in case changes are needed

| Cases                      | User Profile                                                                                                    |
|----------------------------|----------------------------------------------------------------------------------------------------|
| New Cace                   | Default Referrer Information                                                                                                    |
| New Gase                   | This information will automatically populate fields when referrals are added to the system. Complete these fields only if you routinely use the same referral values. |
| w Aggregate Cases          | First : Bethany Last : Reimink                                                                                                    |
| Searches                   | Phone (### #### ####): 289-373-5293 Ext: Email : reiminkb@michigan.gov                                                                                                |
|                            | Default Primary Physician Information                                                                                                    |
| New Search                 | This information will automatically populate fields when primary physician is added to the system. Complete these fields only if you routinely use the same physician |
| w Aggregate Search         | First : Lest :                                                                                                    |
|                            | Affiliation :                                                                                                    |
| Disease Specific<br>Search | Phone (### #####): Ext: Emsil :                                                                                                    |
|                            | Street :                                                                                                    |
| arch Field Records         | City : County : State : Zip :                                                                                                    |
| Case Definitions           | Allegan     Michigan     49080                                                                                                    |
|                            | Default Laboratory Information                                                                                                    |
| Alert Rules                | This information will automatically populate fields when new lab-reports are added to the system. Complete these fields only if you routinely use the same lab-report |
|                            | Select Lab Facility : Garden City Hospital V Filter Lab List By: Filter Clear Filter                                                                                  |
| Blank Forms                | Lab Name : Garden City Hospital                                                                                                    |
| User Profile               | Street : 6245 Inkster Rd                                                                                                    |
| User Directory             | City:         County:         State:         Zip:           Garden City         Michigan         48135                                                                |
|                            | Phone :                                                                                                    |
|                            | 107700000                                                                                                    |
|                            | Default HAN Alerting Information                                                                                                    |
|                            | I his information will automatically populate fields when new Alerts are added to the system. Complete these helds only it you routinely use the same HAN values.     |
|                            | HAN userid : HAN password :                                                                                                    |
|                            | Edit User Profile Save Changes Help                                                                                                    |
|                            |                                                                                                    |

### **The User Profile** Auto-populated Information

| Person Provid          | ding Referral          |                    |         |                   |          |          |       |
|------------------------|------------------------|--------------------|---------|-------------------|----------|----------|-------|
| First : Jar            | ne                     |                    | Last :  | Doe               |          |          |       |
| Phone (### ###<br>Ext: | #-####): <b>586-</b> 5 | 555-1212           | Email   | ; jane.           | doe@anyh | ospital. | com   |
| Primary Phys           | ician                  |                    |         |                   |          |          |       |
| First : Do             | с                      |                    | Last :  | Bake              | r        |          |       |
| Affiliation : Wa       | alnut Grove ER         |                    |         |                   |          |          |       |
| Phone (### ###<br>Ext: | #+####):               |                    | Email   | :                 |          |          |       |
| Street :               |                        |                    |         |                   |          |          |       |
| City :<br>Mt. Clemens  |                        | County :<br>Macomb | St      | ate :<br>1ichigan |          | •        | Zip : |
| Case Notes             |                        |                    |         |                   |          |          |       |
|                        |                        |                    |         |                   |          | 4        |       |
|                        | Save & Fini            | sh Enter L         | ab Data | Back              | Cancel   | Help     |       |

- Example of Screen 3 of New Case Entry
- All saved profile information is autopopulated

# How to View Cases in MDSS

#### **Case Listings - Sort Option**

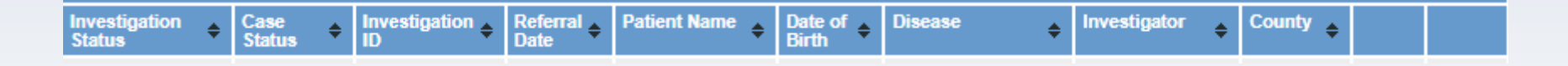

- The default display option for Case Listings is to show the cases in order of Referral Date, in ascending (oldest to newest) order
- To select a different Sort Order click the header for the field that you wish to sort by
  - First click will sort ascending (oldest to newest)
  - Second click will sort descending (newest to oldest)
- Note: Investigator and Patient Name are sorted on *last* name
- See the section *Cases* in *Chapter 5* of the <u>User Guide</u> or view Online Help for more details

#### **Case Listings - Search Option**

| All Open Investigations 🗸 | Search |
|---------------------------|--------|
| ACTIVE/NEW CT             |        |
| All Open Investigations   |        |
| My Open Investigations    |        |
| Nov Cases                 |        |
| STD Cases                 |        |
| VPD search                |        |

- The cases that initially display are based on your default search criteria <u>and your</u> <u>jurisdiction, role and permissions</u>
- 'All Open Investigations' and 'My Open Investigations' are saved searches in MDSS
- Users can create and save new searches (see Searches Section)
- Changing the Case Listings search option, changes the cases displayed for the duration of the session or until another search option is selected

#### **Accessing the Case Details**

#### 1. Locate the specific case you want to access

2. Click the EDIT button. The "Case Detail" screen appears

| Displaying results                                                                           | Displaying results 1-10 of 3284 found |                     |                  |                    |                  |                                 |                      |              |               |      |
|----------------------------------------------------------------------------------------------|---------------------------------------|---------------------|------------------|--------------------|------------------|---------------------------------|----------------------|--------------|---------------|------|
| [ <u> &lt; First]</u> 1 2 3 4 5 6 7 8 9 10 11 12 13 14 15 16 17 18 19 20 [Next >>] [Last >]] |                                       |                     |                  |                    |                  |                                 |                      |              |               |      |
| Case Listings                                                                                |                                       |                     |                  | Investigatio       | n Status 🗸       | Sort All Open Ir                | vestigations 🗸       | Search E     | xport         | Help |
|                                                                                              |                                       |                     |                  |                    |                  |                                 |                      | Include Labs | in Expo       | nt 🗖 |
| Investigation<br>Status                                                                      | Case<br>Status                        | Investigation<br>ID | Referral<br>Date | Patient Name       | Date of<br>Birth | Disease                         | Investigator         | County       |               |      |
| Completed - Follow<br>Up                                                                     | Confirmed                             | 7215                | 08/13/2004       | EASTER, MIKE       | 07/26/1954       | Dengue Fever                    | CARLSON, BRAD        | Oakland      | Edit          | View |
| Active                                                                                       | Not a Case                            | 21996               | 08/16/2004       | SQUIRREL, ROCKY    | 05/18/1986       | Meningitis - Aseptic            | CARLSON, BRAD        | Washtenaw    | Edit          | View |
| New                                                                                          | Confirmed                             | 6789748             | 08/16/2004       | FIELDS, SALLY      | 01/01/1999       | Meningitis - Bacterial<br>Other | COLLINS, JIM         | Muskegon     | Edit          | View |
| New                                                                                          | Confirmed                             | 10588946            | 08/16/2004       | STEIN, FRANK N     | 08/27/1979       | Hemorrhagic Fever               | LUTZKE, MARY         | Kent         | Edit          | View |
| Active                                                                                       | Probable                              | 39913               | 08/17/2004       | BENNN, GEORGE<br>W |                  | Meningitis - Bacterial<br>Other | DOGAN, DELILAH<br>D. | Wayne        | Edit          | View |
| Active                                                                                       | Confirmed                             | 8931102             | 08/18/2004       | BOOP, BETTY        | 12/10/1955       | Shigellosis                     | COLLINS, JIM         | Washtenaw    | Edit          | View |
| New                                                                                          | Confirmed                             | 52936               | 08/25/2004       | BOLONEY, JOE       |                  | Botulism - Foodborne            | COLLINS, JIM         | Livingston   | Edit          | View |
| New                                                                                          | Confirmed                             | 54245               | 08/31/2004       | OUT, TIME          | 04/03/1968       | Cryptococcosis                  | CARLSON, BRAD        | Oakland      | Edit          | View |
| Completed - Follow<br>Up                                                                     | Confirmed                             | 59083               | 09/02/2004       | DOE, JANE M        | 05/03/1960       | Influenza, Novel                | COLLINS, JIM         | Jackson      | Edit          | View |
| Completed - Follow<br>Up                                                                     | Confirmed                             | 63920               | 09/02/2004       | KENT, CLARK S      | 05/01/1943       | Hepatitis A                     | COLLINS, JIM         | Jackson      | Edit          | View |
| [ < First ] 1 2 3                                                                            | <u>45678</u>                          | <u>9 10 11 12</u>   | <u>13 14 15</u>  | 16 17 18 19 20 IN  | lext >>] [[      | <u>_ast &gt; ]</u>              |                      |              | $\mathcal{I}$ |      |

#### **Case Locking**

- When a case is selected for editing, all cases linked to the associated patient are *locked* by the user accessing the record
- This lock remains in effect until the user cancels, saves, or navigates away from the record
- If the user's MDSS session terminates before the lock is released, the lock will be released automatically when the user's session times out
- When 'View' is selected, the case will be un-editable and will not be locked to other users

#### **Case Locking**

- All screens within "Case Details" will indicate that the case is locked and by which user
- Only the user locking the case can make edits

|   | Case R                 | eporting Address                | s History Demograph    | nics Referrer    | Lab Reports     | Notes Ma         | p Audit      | Person H                  |
|---|------------------------|---------------------------------|------------------------|------------------|-----------------|------------------|--------------|---------------------------|
| ¢ | Patient                | SQUIRREL, ROC                   | KY Locked by MDS       | STEST0004 (TI    | EST MDSSTE      | (S)              |              |                           |
|   | Reportable<br>Meningit | e Condition* :<br>iis - Aseptic |                        | ✓ Det            | sil Case St     | tatus* :<br>Case | ~            | nvestigation St<br>Active |
|   | Patient In             | formation                       |                        |                  |                 | _                |              |                           |
|   | Patient St             | atus*: Alive 🗸                  | Patient Status Date* ( | mm/dd/yyyy): 08/ | 16/2004         | 8 c              | ase Disposit | ion*: OutPa               |
|   | First* :               | ROCKY                           | Last* :                | SQUIRREL         |                 | Middle :         |              |                           |
|   | Onset Dat              | e (mm/dd/yyyy) : 04/            | 03/2004                |                  | MMWR: 13-200    | 4 Patient        | ld: 491844   | 9                         |
|   | Diagnosis              | Date (mm/dd/yyyy) :             |                        |                  |                 |                  |              | Dedup                     |
|   | Investiga              | tion Address                    |                        |                  |                 |                  |              |                           |
|   | Street : 3             | 12 N MAIN ST                    |                        |                  | Geocode Sourc   | e: MDSS Zip Co   | de           |                           |
|   | City :                 | ANN ARBOR                       | County :               | Washtenaw        | St              | ate: Mic         | higan        | Zip :                     |
|   | Jurisdictio            | n: Washtenaw Count              | У                      |                  | State Prison    | n Case           |              |                           |
|   | Investiga              | tion Information                |                        |                  |                 |                  |              |                           |
|   | Outbreak <sup>*</sup>  | Y/N : Unknown 🗸                 | ]                      |                  | Outbreak Name   | :                |              |                           |
|   | Referral D             | ate (mm/dd/vvvv) : 0            | 08/16/2004             |                  | Case Entry Date | (mm/dd/yyyy) :   | 08/16/2004   |                           |

### Viewing a Locked Case

- While a case is locked, other users will be able to view the case information but will not be able to edit any of the field values
- All of the fields appear "grayed out." This indicates that all of the fields are disabled to the user until the case is unlocked
- This lock remains in effect until the user navigates away from the record

| Patient COPPALLA, FRANCIS Locked by LAIJOY (JOYCE LAI)                    |                             |                            |       |  |  |  |  |  |  |  |
|---------------------------------------------------------------------------|-----------------------------|----------------------------|-------|--|--|--|--|--|--|--|
| Reportable Condition* :<br>Streptococcal Dis, Inv., Grp Detail            | Case Status* :<br>Confirmed | Investigation State<br>New | JS* : |  |  |  |  |  |  |  |
| Patient Information                                                       | Patient Information         |                            |       |  |  |  |  |  |  |  |
| Patient Status*: OutPatient Patient Status Date* (mm/dd/yyyy): 08/13/2004 |                             |                            |       |  |  |  |  |  |  |  |
| First*: FRANCIS Last*:                                                    | COPPALLA                    | Middle : FORD              |       |  |  |  |  |  |  |  |
| Onset Date (mm/dd/yyyy): 06/11/2004                                       | MM/VR: 32-2004              | 4 Patient Id : 9132        |       |  |  |  |  |  |  |  |
| Investigation Address                                                     |                             |                            |       |  |  |  |  |  |  |  |
| Street : 300 E MICHIGAN AVE                                               | Geocode Source : CGI        |                            |       |  |  |  |  |  |  |  |
| City: LANSING County:                                                     | Ingham State :              | Michigan Zip :             | 48933 |  |  |  |  |  |  |  |
| Jurisdiction : Ingham County                                              |                             |                            |       |  |  |  |  |  |  |  |
| Investigation Information                                                 |                             |                            |       |  |  |  |  |  |  |  |
| Outbreak Y/N:                                                             | Outbreak Name :             |                            |       |  |  |  |  |  |  |  |
| Referral Date (mm/dd/yyyy): 08/13/2004                                    | Case Entry Date :           | 08/13/2004                 |       |  |  |  |  |  |  |  |
| Investigation ID : 9134 NETSS ID : 13                                     | 2 Assigned to : CARL        | SON, BRAD / Statewide      |       |  |  |  |  |  |  |  |
|                                                                           | Reset Cancel Help           |                            |       |  |  |  |  |  |  |  |

#### The "Case Reporting" Tab

| Case Reporting Address History Demographics Referrer                   | Lab Reports Notes Map Audit Person History                                        |  |  |  |  |  |  |  |  |
|------------------------------------------------------------------------|-----------------------------------------------------------------------------------|--|--|--|--|--|--|--|--|
| Patient SQUIRREL, ROCKY Locked by MDSSTEST0004 (TEST MDSSTES)          |                                                                                   |  |  |  |  |  |  |  |  |
| Reportable Condition* :<br>Meningitis - Aseptic<br>Patient Information | Case Status*:     Investigation Status*:       Not a Case     Image: Case Status* |  |  |  |  |  |  |  |  |
| Patient Status* : Alive V Patient Status Date* (mm/dd/www) : 08/1      | 6/2004 Case Disposition* OutPatient                                               |  |  |  |  |  |  |  |  |
| First*: ROCKY Last*: SQUIRREL                                          | Middle :                                                                          |  |  |  |  |  |  |  |  |
| Onset Date (mm/dd/yyyy): 04/03/2004                                    | IMWR : 13-2004 Patient Id : 4918449                                               |  |  |  |  |  |  |  |  |
| Diagnosis Date (mm/dd/yyyy) :                                          | Dedup                                                                             |  |  |  |  |  |  |  |  |
| Investigation Address                                                  |                                                                                   |  |  |  |  |  |  |  |  |
| Street : 312 N MAIN ST                                                 | Geocode Source : MDSS Zip Code                                                    |  |  |  |  |  |  |  |  |
| City : ANN ARBOR County : Washtenaw                                    | State : Michigan Zip : 48103                                                      |  |  |  |  |  |  |  |  |
| Jurisdiction : Washtenaw County                                        | State Prison Case                                                                 |  |  |  |  |  |  |  |  |
| Investigation Information                                              |                                                                                   |  |  |  |  |  |  |  |  |
| Outbreak Y/N: Unknown V                                                | Dutbreak Name :                                                                   |  |  |  |  |  |  |  |  |
| Referral Date (mm/dd/yyyy) : 08/16/2004                                | Case Entry Date (mm/dd/yyyy) : 08/16/2004                                         |  |  |  |  |  |  |  |  |
| Investigation ID : 21996 NETSS ID : 29 Assigned to : 0                 | CARLSON, BRAD / Statewide Re-assign                                               |  |  |  |  |  |  |  |  |
| *indicates required items                                              |                                                                                   |  |  |  |  |  |  |  |  |
| Reset Submit Change                                                    | es Cancel Help                                                                    |  |  |  |  |  |  |  |  |

- The Case Reporting tab contains basic information about the case
- The Case Detail form is available on this tab

#### Lab Reports Screen

| Case Reporting                                             | Address History Den | nographics Referrer Lab Reports            | Notes M    | lap Audit Person History   |   |  |  |  |  |
|------------------------------------------------------------|---------------------|--------------------------------------------|------------|----------------------------|---|--|--|--|--|
| Patient TURKEY, TOM Locked by REIMINKB (BETHANY G REIMINK) |                     |                                            |            |                            |   |  |  |  |  |
| Lab Reports                                                |                     |                                            |            | Create New Lab Report Help | р |  |  |  |  |
| Date Received 🗢                                            | Collection Date     | Test Name ( * Case Associated)             | • Result • | Electronic 🗢               |   |  |  |  |  |
| 11/26/2019                                                 | 11/24/2019          | Salmonella sp identified [Type] in Isolate | Positive   | No Edit Delete             |   |  |  |  |  |

- Click **CREATE NEW LAB REPORT** button to add a lab report
- Click **EDIT** to view or edit an existing lab report
- Laboratory reports are associated to the patient, not the case
  - Multiple cases can be associated with a single patient
  - Any changes or additions of laboratory reports will be associated with that patient

### Lab Report -ELR Example

| <u>Case</u><br><u>Reporting</u> <u>History</u> | Demographics Referr         | er Lab<br>Reports <u>Notes</u> | Map Audit Person<br>History |  |  |  |  |  |  |  |
|------------------------------------------------|-----------------------------|--------------------------------|-----------------------------|--|--|--|--|--|--|--|
| Patient BUNNY, BUGS Locked b                   | y HENDERSONT1 (TIFFA)       | IY A HENDERSON)                |                             |  |  |  |  |  |  |  |
| Lab Order Information                          |                             |                                |                             |  |  |  |  |  |  |  |
| Test Name* : SALMONELLA TYPIN                  | G - HUMAN                   |                                |                             |  |  |  |  |  |  |  |
| ab Report Date (mm/dd/yyyy): 09/18/2007        |                             |                                |                             |  |  |  |  |  |  |  |
| Ordering Provider                              |                             |                                |                             |  |  |  |  |  |  |  |
| First : JOANNE Las                             | t: MORRIS                   |                                |                             |  |  |  |  |  |  |  |
| Affiliation : WILLIAM BEAUMONT HOSPITA         | AL-TROY                     | Street : 44201 DEQUINDRE RO    | DAD                         |  |  |  |  |  |  |  |
| City :<br>TROY                                 | County :<br>Oakland         | State :<br>Michigan            | Zip :<br>48098              |  |  |  |  |  |  |  |
| Phone number :                                 | Ext :                       |                                |                             |  |  |  |  |  |  |  |
| Laboratory Information                         |                             |                                |                             |  |  |  |  |  |  |  |
| Name* : MDCH REGIONAL LAB LANSING              | i                           |                                |                             |  |  |  |  |  |  |  |
| Street : 3350 N. Martin Luther King, Jr. Bl    | vd.                         |                                | Geocode Source :            |  |  |  |  |  |  |  |
| City :                                         | County :                    | State :                        | Zip :                       |  |  |  |  |  |  |  |
| Lansing                                        | Ingham                      | Michigan                       | 48909                       |  |  |  |  |  |  |  |
| Phone number :                                 |                             |                                |                             |  |  |  |  |  |  |  |
| 517-335-8471                                   |                             |                                |                             |  |  |  |  |  |  |  |
| Specimen Information                           |                             |                                |                             |  |  |  |  |  |  |  |
| Specimen Collection Date (mm/dd/yyyy) :        | 09/08/2007                  |                                |                             |  |  |  |  |  |  |  |
| Specimen Source :                              |                             |                                |                             |  |  |  |  |  |  |  |
| Specimen Site :                                |                             |                                |                             |  |  |  |  |  |  |  |
| Specimen Site Text :                           | FECES                       |                                |                             |  |  |  |  |  |  |  |
| Specimen ID :                                  | M07ST001012                 |                                |                             |  |  |  |  |  |  |  |
| Results                                        |                             |                                |                             |  |  |  |  |  |  |  |
| Reported Test Name : GENUS (BACT)              | ,SPECIES (BACT),SEROTYPE (B | ACT)                           |                             |  |  |  |  |  |  |  |
| Coded Result :                                 |                             | Salmonella                     |                             |  |  |  |  |  |  |  |
| Alternate Coded Result :                       |                             | Salmonella,sp.,Newport         |                             |  |  |  |  |  |  |  |
| Numeric Result :                               |                             |                                |                             |  |  |  |  |  |  |  |
| Reported Test Name : RESULT PRE-C              | OMMENT (BACT)               |                                |                             |  |  |  |  |  |  |  |
| Coded Result :                                 |                             | CULTURE IDENTIFICATION :       |                             |  |  |  |  |  |  |  |
| Numeric Result :                               |                             |                                |                             |  |  |  |  |  |  |  |
|                                                | Reset                       | ancel Help                     | 51                          |  |  |  |  |  |  |  |

#### **User Directory**

| SCase Investig             | jation                                        |                                                                                                    |               |                    |                     |  |  |  |  |
|----------------------------|-----------------------------------------------|----------------------------------------------------------------------------------------------------|---------------|--------------------|---------------------|--|--|--|--|
| Cases                      |                                               |                                                                                                    |               |                    |                     |  |  |  |  |
| New Case                   | User Directory                                | Nama                                                                                                    | lurisdiction  | Email              | Help<br>Phone Activ |  |  |  |  |
| New Aggregate Cases        | Useria                                        | inanie                                                                                                    | JUISULUUT     | Linan              | - Hone - Hon        |  |  |  |  |
| Searches                   | The MDSS     iurisdiction                     | User Directory                                                                                                    | provides each | user's UserID, nar | ne,                 |  |  |  |  |
| New Search                 | jurisuictio                                   | n, eman, and pr                                                                                                    |               |                    |                     |  |  |  |  |
| New Aggregate Search       | <ul> <li>It is availa</li> </ul>              | <ul> <li>It is available in the case investigation tab</li> </ul>                                                                   |               |                    |                     |  |  |  |  |
| Disease Specific<br>Search | <ul> <li>The direct<br/>contact in</li> </ul> | <ul> <li>The directory can be used in conjunction with the audit trail to<br/>contact individuals who have edited a case</li> </ul> |               |                    |                     |  |  |  |  |
| Search Field Records       |                                               |                                                                                                    |               |                    |                     |  |  |  |  |
| Case Definitions           |                                               |                                                                                                    |               |                    |                     |  |  |  |  |
| Alert Rules                |                                               |                                                                                                    |               |                    |                     |  |  |  |  |
| Blank Forms                |                                               |                                                                                                    |               |                    |                     |  |  |  |  |
| User Profile               |                                               |                                                                                                    |               |                    |                     |  |  |  |  |
| User Directory             |                                               |                                                                                                    |               |                    | 52                  |  |  |  |  |

### MDSS Searches or "Where did my case go?"

## **New Searches**

- If you need to find a case or set of cases, you will need to create a new search
- The *New Search* function is under the 'Case Investigation' module
- There are two levels of search options:
  - Basic
  - Advanced

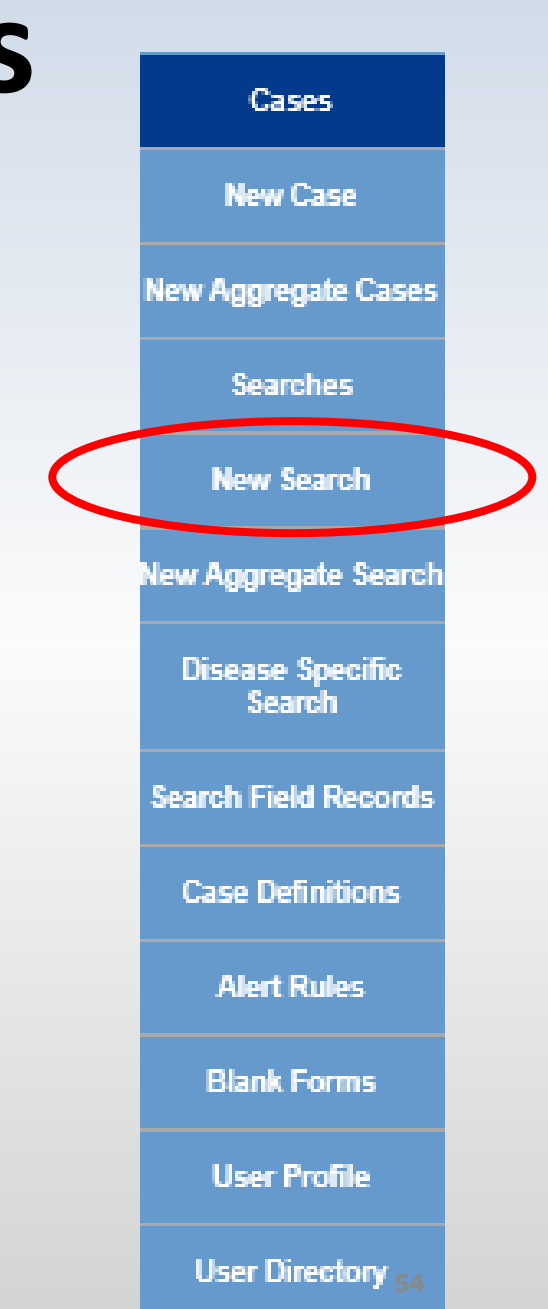

## **Basic Search**

Clicking New Search, opens the "Basic Search" screen

| Soarch hy            |                                                                                                    |                                                  |                                                         |                                                                                          |     |
|----------------------|----------------------------------------------------------------------------------------------------|--------------------------------------------------|---------------------------------------------------------|------------------------------------------------------------------------------------------|-----|
| Search by.           | Name of Saved Search                                                                                       |                                                  |                                                         | Default                                                                                  | Sei |
| Patient Name         | Investigation ID :                                                                                         | Case Stat.<br>Confirme<br>Confirme               | us :<br>ed<br>ed-Non Resident                           | Investigation Status :<br>Active<br>Canceled                                             |     |
| Investigator Name    | Patient First Name :                                                                                       | Patient Last Name :                              | Patient ID :                                            |                                                                                          |     |
|                      | Investigator First Name :                                                                                  | Investigator Last Name :                         | Investigator Userid :                                   |                                                                                          |     |
| Disease or Disease 🗩 | Reportable Condition :<br>Acute Flaccid Myelitis (AFM)<br>Amebiasis<br>Anthrax<br>Babesiosis<br>O AND O OR |                                                  | Ŷ                                                       | Disease Group :<br>AIDS/HIV<br>Foodborne<br>Influenza<br>Meningitis                      |     |
| Group                | Case Notes Search :                                                                                        |                                                  | ]                                                       |                                                                                          |     |
| Dates                | Date Criteria Onset Date (mm/dd/yyyy): Entry Date (mm/dd/yyyy): MMWVR Week (ww-yyyy): to                   |                                                  | Referral Date (m<br>Birth Date (mm/d                    | im/dd/yyyy):<br>dd/yyyy):<br>dd/yyyyy):<br>to                                            |     |
|                      | Geographic Criteria Primary Jurisdiction                                                                   |                                                  |                                                         |                                                                                          |     |
| Geographic or        | Local Health Jurisdiction :<br>Allegan County<br>Barry-Eaton<br>Bay County<br>Benzie-Leelanau              | County :<br>Alcona<br>Alger<br>Allegan<br>Alpena | Region : Facilit<br>2 North ALP<br>2 South BAR<br>3 BAT | Y:<br>EGAN GENERAL HOSP<br>ENA GENERAL HOSP<br>AGA COUNTY MEM HOSP<br>TLE CREEK HLTH SYS |     |
| runical negiun       |                                                                                                    | Search                                           | Save & Finish Advanced C                                | ancel Help                                                                               |     |

## **Advanced Search**

Click on the 'Advanced' button at the bottom of the screen

| Name of Saved Search                                                                                                    |                                                  |                                     |                                                                                  |                                            | Default Se        |
|----------------------------------------------------------------------------------------------------|--------------------------------------------------|-------------------------------------|----------------------------------------------------------------------------------|--------------------------------------------|-------------------|
| Investigation ID :                                                                                                    | Case Status<br>Confirmed<br>Confirmed            | s :<br>d<br>d-Non Resident          |                                                                                  | Investigation Statu<br>Active<br>Canceled  | us :              |
| Patient First Name :                                                                                                    | Patient Last Name :                              | Patient ID :                        |                                                                                  |                                            |                   |
| Investigator First Name :                                                                                                    | Investigator Last Name :                         | Investigator Userid :               |                                                                                  |                                            |                   |
| Reportable Condition :<br>Acute Flaccid Myelitis (AFM)<br>Amebiasis<br>Anthrax<br>Babesiosis<br>O AND O OR                       |                                                  | ~                                   | Disease G<br>AIDS/HIV<br>Foodborn<br>Influenze<br>Meningit                       | roup:<br>/<br>ne<br>is                     | Outbreak :        |
| Case Notes Search :                                                                                                    |                                                  |                                     |                                                                                  |                                            |                   |
| Date Criteria<br>Criset Date (mm/dd/yyyy):<br>Entry Date (mm/dd/yyyy):<br>Entry Date (mm/dd/yyyy):<br>MMWR Week (ww-yyyy):<br>to |                                                  | Referra<br>Birth D                  | al Date (mm/dd/yyyy):<br>to<br>late (mm/dd/yyyy) :<br>to                         |                                            | ]                 |
| Geographic Criteria                                                                                                    |                                                  |                                     |                                                                                  |                                            |                   |
| Primary Jurisdiction<br>Local Health Jurisdiction :<br>Allegan County<br>Barry-Eaton<br>Bay County<br>Benzie-Leelanau            | County ·<br>Alcona<br>Alger<br>Allegan<br>Alpena | Region :<br>1<br>2 North<br>2 South | Facility :<br>ALLEGAN GENERA<br>ALPENA GENERA<br>BARAGA COUNTY<br>BATTLE CREEK H | AL HOSP<br>L HOSP<br>' MEM HOSP<br>LTH SYS | $\langle \rangle$ |
|                                                                                                    | Search                                           | Save & Finch Advanc                 | ed Gancel Help                                                                   |                                            |                   |
|                                                                                                    |                                                  |                                     |                                                                                  |                                            |                   |

#### **Additional Options With Advanced Searches**

| Search by:         | Name of Saved Search                                                                                                    | Default Search                               |
|--------------------|----------------------------------------------------------------------------------------------------|----------------------------------------------|
|                    | NETSS ID : Age : to Age : Age : Age | Age Unit : Months Zīp :                      |
| Demographics       | Include Aggregates                                                                                                    |                                              |
|                    | Sex : Race : Ethnic Group :<br>Female Asian State Native Not Hispanic or Latino Not Hispanic or Latino                                                                                                    | Arab Ethnic Group :<br>Arab<br>Non-Arab      |
| Type of lab result | Investigation Closure Date (mm/dd/yyyy) :<br>Case Update Date (mm/dd/yyyy) :<br>to<br>to                                                                                                    | Outcome : Hospitalized :<br>Died Survived No |
| Physician or       | Travel History : C                                                                                                    |                                              |
| , <b>N</b>         | Electronic Laboratory Results                                                                                                    |                                              |
|                    | Search Electronic Laboratory Reporting cases only<br>Search Non Electronic Laboratory Reporting cases only                                                                                                    | 0                                            |
|                    | Search both ELR and non ELR cases                                                                                                    |                                              |
|                    | Referring Criteria                                                                                                    |                                              |
| MDOCID             | Affiliation :                                                                                                    | ]                                            |
|                    | Laboratory Name :                                                                                                    | ]                                            |
|                    | Physician First Name : Physician Last Name :                                                                                                    | ]                                            |
|                    | Michigan Department Of Corrections                                                                                                    |                                              |
| Goography          | MDOC ID :                                                                                                    |                                              |
|                    | Exclude MDOC cases     Include MDOC cases                                                                                                    | O Only MDOC cases                            |
| Coordinates        | Geographic Unterla                                                                                                    |                                              |
|                    | Geographic Extent : x : y : to x : y :                                                                                                    |                                              |
|                    | Search Save & Finish Basic Canoa                                                                                                    | al Help                                      |

#### **Advanced Search** *Key Field Definitions*

- Age and Age Unit: "Age" provides a numeric range search, while "Age Unit" works in conjunction with the "Age" field to determine the correct measurement for the age provided.
  - Note: the patient's reported age is not converted to days/months/years during the comparison
- **Zip**: Searches the "Investigation Address." The "Zip" search allows single, multiple, and range selection
- City: Searches the "Investigation Address." The "City" search allows single, multiple and wildcard (\*) selection
- Include Aggregate: Determines whether the search will include only individual case reports or both individually reported cases and aggregate reports

### **Advanced Search**

#### Key Field Definitions

- Investigation Closure Date: Searches the system generated value of "Investigation Closure Date." This search automatically limits the results to "closed" cases
- Outcome, Hospitalized: Compares the values entered in the appropriate fields ("Patient Died" or "Patient Hospitalized") on the Case Detail Form. Using these fields as search criteria will automatically limit the results to reportable conditions that request this information on the Case Detail Form
- ELR: Allows the user to select cases based on how lab results were added to the case. Default includes both ELR and non-ELR cases
- Laboratory Name: Compares against the values entered in the Lab Reports screen (basic case entry) *not* the information provided on the Case Detail Form

### **Existing Advanced Search**

- Aggregate Reports can be included in case listings with individual case reports by utilizing the 'Include Aggregates' checkbox on the Advanced Search page
- Example: User wants to display a listing of individually reported influenza cases and aggregate reports of flu like disease

| Name of Saved Search                                                                                                    |                                                                |                                         | Default Search 🔲            |
|----------------------------------------------------------------------------------------------------|----------------------------------------------------------------|-----------------------------------------|-----------------------------|
| NETSS ID :                                                                                                    | Age : to                                                       | Days<br>Age Unit : Months               | Zip :                       |
| Include Aggregates                                                                                                    |                                                                |                                         |                             |
| City :                                                                                                    |                                                                |                                         |                             |
| Sex : Race :<br>Female African American<br>Male American Indian or Alaska Nat                                                                   | Ethnic Group :<br>Hispanic or Latino<br>Not Hispanic or Latino | Arab Ethnic Group :<br>Arab<br>Non-Arab |                             |
| Investigation Closure Date (mm/dd/yyyy) :<br>to<br>Case Update Date (mm/dd/yyyy) :<br>to<br>to                                                  |                                                                | Outcome :<br>Died<br>Survived           | Hospitalized :<br>Yes<br>No |
| Travel History :                                                                                                    |                                                                | th                                      |                             |
| Specimen ID :                                                                                                    |                                                                |                                         |                             |
| Electronic Laboratory Results                                                                                                    |                                                                |                                         |                             |
| Search Electronic Laboratory Reporting cases only<br>Search Non Electronic Laboratory Reporting cases only<br>Search both ELR and non ELR cases |                                                                |                                         | ©<br>©                      |
| Referring Criteria                                                                                                    |                                                                |                                         |                             |
| A filliation : Laboratory Name : Physician First Name : Physician Last Name :                                                                   |                                                                |                                         |                             |
| Michigan Department Of Correction                                                                                                    |                                                                |                                         |                             |
| MDOC ID :                                                                                                    |                                                                |                                         |                             |
| Exclude MDOC cases                                                                                                    | Include MDOC cases                                             | Only MDOC ca                            | ses                         |
| Geographic Criteria                                                                                                    |                                                                |                                         |                             |
| Geographic Extent : x : y :                                                                                                    | to x: y:                                                       |                                         |                             |
| s                                                                                                    | Gearch Save & Finish Basic C                                   | Cancel Help                             |                             |

#### **Notes on Searching**

- LHJ users will only be able to view cases assigned to their program area
- Wild Card searches allow the user to perform searches when the complete term is not known
  - Use asterisks "<sub>\*</sub>" to signify unknown strings
  - For example: L\* gives all entries that start with L
- Date searches:
  - If no date criteria are specified, the search will default to searching cases with referral dates in the last month
  - Enter only "From Date" to find all cases after and including that date
  - Enter only "To Date" to find all cases before and including that date
- The Search button will be greyed out until a search parameter has been chosen

Search Save & Finish Continue of Grayed out until a selection is made

#### **Notes on Searching**

- Each **new variable** added operates like an "and"...the search becomes more restrictive (male and 2-6 years and Salmonella)
- Each selection within a variable operates like an "or"... that is less restrictive (Barry or Eaton)
- Try to limit the size of searches extracting large datasets can be time consuming and may tax the system
- If large searches are needed, split them up into multiple small searches and merge them later or perform them only during off peak hours such as first thing in the morning or last thing at night

### **Tricks of the Trade**

Selecting Multiple Sequential Options

- 1. Move the mouse cursor to first desired option on the list and click left mouse button
- 2. Move the mouse cursor to the last desired option of the list and hold down the **SHIFT key** while clicking the left mouse button

Selecting Multiple Non-Consecutive Options

- 1. Move the mouse cursor to first desired option on the list and click left mouse button
- Move the mouse cursor to the next desired option on the list and hold down the CTRL key while clicking the left mouse button. Repeat until all desired options are selected

**De-Selecting Options** 

 Move the mouse cursor to option you want to deselect and hold down the CTRL key while clicking the left mouse button

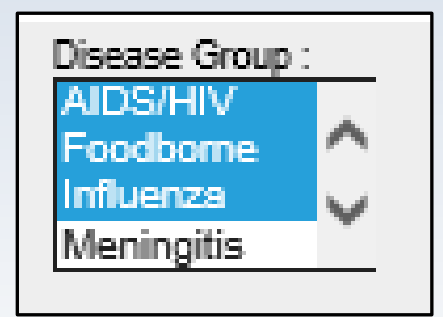

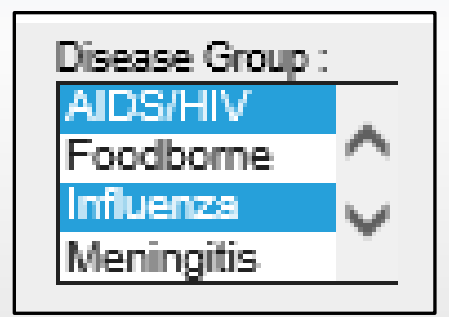

#### **Executing a Saved Search**

#### There are two ways to execute a saved search:

#### 1) From case listings

| Case Listin             | gs Referral Date              | ▼ Sort      | All Open Inv                | /estiga       | tions | -             | Searc | h Export H    | lelp |
|-------------------------|-------------------------------|-------------|-----------------------------|---------------|-------|---------------|-------|---------------|------|
| Investigation<br>Status | Disease                       | Subjec      | Conf Novel I<br>My Open Inv | Flu<br>estiga | tions |               | jator | Jurisdiction  |      |
| New                     | Streptococcal Dis, Inv, Grp A | FRANCIS COP | Not a Case Comp             |               | BRAD  | Ingham County | Edit  |               |      |
| Active                  | Salmonellosis                 | JOE SCHMOE  | SCCHD Lak                   | o Case        | s     |               | CARLA | Ingham County | Edit |
| Active                  | Salmonellosis                 | FRANK WRIG  | HT 08/13                    | 3/2004        | GRIM, | MIC           | HAEL  | Statewide     | Edit |

#### 2) From saved searches

| Search Name             | Date Created | Default |        |      |        |
|-------------------------|--------------|---------|--------|------|--------|
| All Open Investigations | 01/04/2006   | Х       | Search | Edit |        |
| Conf Novel Flu          | 05/16/2007   |         | Search | Edit | Delete |
| My Open Investigations  | 01/04/2006   |         | Search | Edit | Delete |
| Not a Case Comp         | 05/16/2007   |         | Search | Edit | Delete |
| Novel Flu               | 05/16/2007   |         | Search | Edit | Delete |
| SCCHD Lab Cases         | 08/08/2007   |         | Search | Edit | Delete |

#### **Executing a Temporary Search**

- When creating a New Search, you can click the Search button to execute the search immediately
- The search criteria will NOT be saved

| Name of Saved Search                                                                                       |                                                  |                                                      |                                                                   |                                              |
|----------------------------------------------------------------------------------------------------|--------------------------------------------------|------------------------------------------------------|-------------------------------------------------------------------|----------------------------------------------|
| Investigation ID :                                                                                         | Case Status :<br>Confirmed<br>Confirmed-N        | Ion Resident                                         |                                                                   | Investigation Status :<br>Active<br>Canceled |
| Patient First Name :                                                                                       | Patient Last Name :                              | Patient ID :                                         |                                                                   |                                              |
| Investigator First Name :                                                                                  | Investigator Last Name :                         | Investigator Userid :                                |                                                                   |                                              |
| Reportable Condition :<br>Acute Flaccid Myelitis (AFM)<br>Amebiasis<br>Anthrax<br>Babesiosis<br>O AND O OR | ¢                                                |                                                      | Disease Gr<br>AIDS/HIV<br>Foodborn<br>Influenza<br>Meningitis     |                                              |
| Case Notes Search :                                                                                        |                                                  |                                                      |                                                                   |                                              |
| Date Criteria                                                                                              |                                                  |                                                      |                                                                   |                                              |
| Onset Date (mm/dd/yyyy):<br>Entry Date (mm/dd/yyyy):<br>MVIVR Week (ww-yyyy):<br>to                        |                                                  | Referral D<br>12/01/201<br>Birth Date                | ate (mm/dd/yyyy):<br>9                                            |                                              |
| Geographic Criteria                                                                                        |                                                  |                                                      |                                                                   |                                              |
| Primary Jurisdiction                                                                                       | County :<br>Alcona<br>Alger<br>Allegan<br>Aloges | Region :<br>1<br>2 North<br>2 South<br>3<br>Advanced | Facility :<br>ALLEGAN GENERAL<br>BARAGA COUNTY<br>BATTLE CREEK HL | IL HOSP<br>HOSP<br>MEM HOSP<br>TH SYS        |
|                                                                                                    | Search                                           |                                                      | Cancel Help                                                       |                                              |
|                                                                                                    |                                                  |                                                      |                                                                   |                                              |

### **Editing and Deleting Searches**

#### The Searches function provides access to your saved searches

|   | Case Invest                | igation           | Administration | ి~ System Administ | ration  | Messages | ,,,,,,,,,,,,,,,,,,,,,,,,,,,,,,,,,,,,, | [->Logout |
|---|----------------------------|-------------------|----------------|--------------------|---------|----------|---------------------------------------|-----------|
|   | Cases                      | Saved<br>Searches |                |                    |         |          |                                       | Help      |
|   | New Case                   |                   | Search Name    | Date Created       | Default |          |                                       |           |
|   |                            | All Open Investi  | gations        | 10/21/2011         | х       | Search   | Edit                                  |           |
|   | New Aggregate Cases        | My Open Investi   | igations       | 10/21/2011         |         | Search   | Edit                                  | Delete    |
| ( | Searches                   |                   |                |                    |         |          |                                       |           |
|   | New Search                 |                   |                |                    |         |          |                                       |           |
|   | New Aggregate Search       |                   |                |                    |         |          |                                       |           |
|   | Disease Specific<br>Search |                   |                |                    |         |          |                                       |           |

- Searches can be executed, edited, or deleted
- You cannot delete your default search, but **EDIT** allows you to select a new default search
- The **EDIT** Search screen looks just like the New Search screen but pre-selects that searches existing search criteria

# I'm having a problem . . . Who can help me?

#### **Support and Help Contacts**

- User Guides, FAQs, and Tip Sheets are available at <u>www.michigan.gov/mdss</u>
- For browser, adobe, or connectivity issues, contact your local IT support
- Contact your local MDSS administrator for general questions
- Regional Epidemiologists are always available!

#### **Regional Epidemiologists**

| Region | Name                        | Phone/Cell          | E-Mail                     | Counties                                                                                                    |
|--------|-----------------------------|---------------------|----------------------------|----------------------------------------------------------------------------------------------------|
| 1      | Meghan<br>Weinberg          | 517.749.2153 (Cell) | WeinbergM1@michigan.gov    | Clinton, Eaton, Gratiot, Hillsdale, Ingham, Jackson,<br>Lenawee, Livingston, Shiawassee                                                                                                    |
| 2N     | Nicole<br>Parker-<br>Strobe | 517.930.6906 (Cell) | ParkerStrobeN@michigan.gov | Macomb, Oakland, St. Clair                                                                                                    |
| 25     | Joyce Lai                   | 517.930.6958 (Cell) | LaiJ@michigan.gov          | Detroit City, Monroe, Washtenaw, Wayne                                                                                                    |
| 3      | Melanie<br>Perry            | 517.930.6910 (Cell) | PerryM12@michigan.gov      | Alcona, Arenac, Bay, Genesee, Gladwin, Huron,<br>Iosco, Lapeer, Midland, Ogemaw, Saginaw, Sanilac,<br>Tuscola                                                                                   |
| 5      | Bethany<br>Reimink          | 517.719.0407 (Cell) | ReiminkB@michigan.gov      | Allegan, Barry, Berrien, Branch, Calhoun, Cass,<br>Kalamazoo, St. Joseph, Van Buren                                                                                                    |
| 6      | Fatema<br>Mamou             | 517.204.6086 (Cell) | MamouF@michigan.gov        | Clare, Ionia, Isabella, Kent, Lake Mason, Mecosta,<br>Montcalm, Muskegon, Newaygo, Oceana, Osceola,<br>Ottawa                                                                                   |
| 7      | Roger<br>Racine             | 517.930.6914 (Cell) | RacineR@michigan.gov       | Alpena, Antrim, Benzie, Charlevoix, Cheboygan,<br>Crawford, Emmet, Grand Traverse, Kalkaska,<br>Leelanau, Manistee, Missaukee, Montmorency,<br>Oscoda, Otsego, Presque Isle, Roscommon, Wexford |
| 8      | Scott<br>Schreiber          | 517.930.3089 (Cell) | SchreiberS@michigan.gov    | Alger, Baraga, Chippewa, Delta, Dickinson, Gogebic,<br>Houghton, Iron, Keweenaw, Luce, Mackina<br>Marquette, Menominee, Ontonagon, Schoolcraft                                                  |

#### Acknowledgements

- Michigan Department of Health and Human Services (MDHHS)
  - Bureau of Infectious Diseases
  - Bureau of Laboratories
  - Divion of Emergency Preparedness & Response
- Michigan Department Technology, Management, and Budget (DTMB)
- Altarum Institute
- Scientific Technologies Corporation
- MDSS Pilot Jurisdictions
  - Macomb, Kent, Washtenaw, Marquette and Central Michigan
- MDSS Steering Committee Members
  - Matthew Boulton, Bill Colville, Frances Downes, John Dyke, Jim Lee, Pamela Masur, Whitney Mauer, Linda Myers, John Petrasky, Girish Salpekar, Bill Schneider, Melinda Wilkins

#### Questions

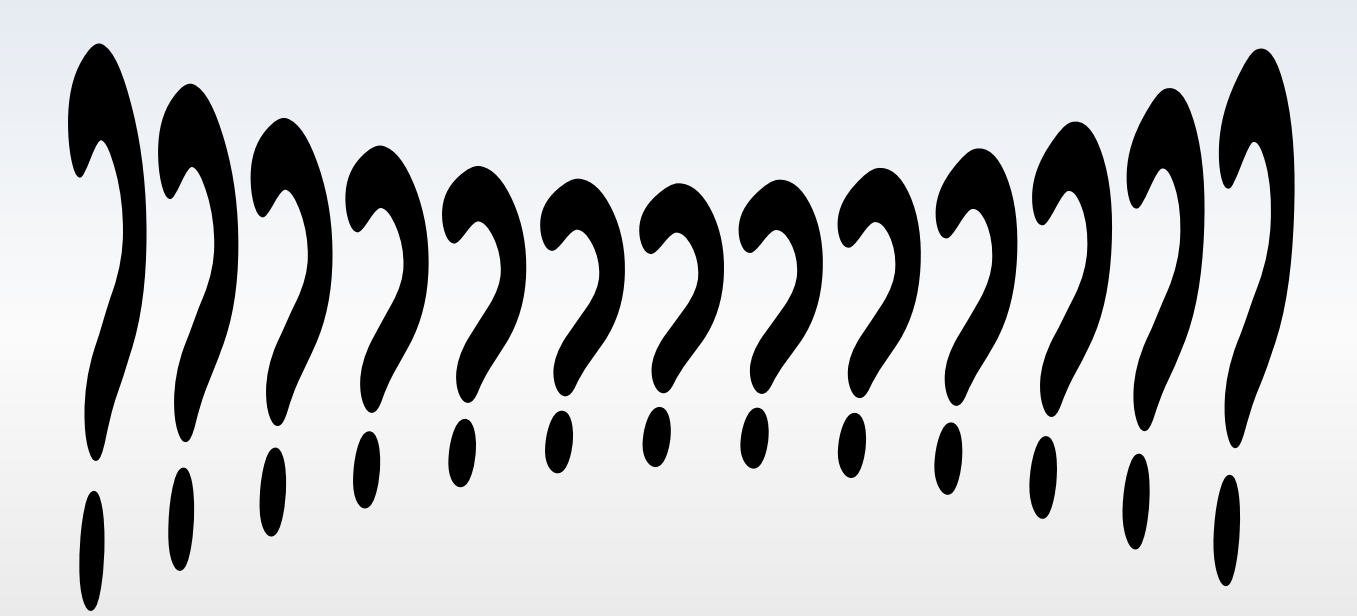